# HOW TO PRINT MEMBERSHIP CARDS

## FOR YOUR UNIT

Note: to print your own individual membership card, jump to page 8

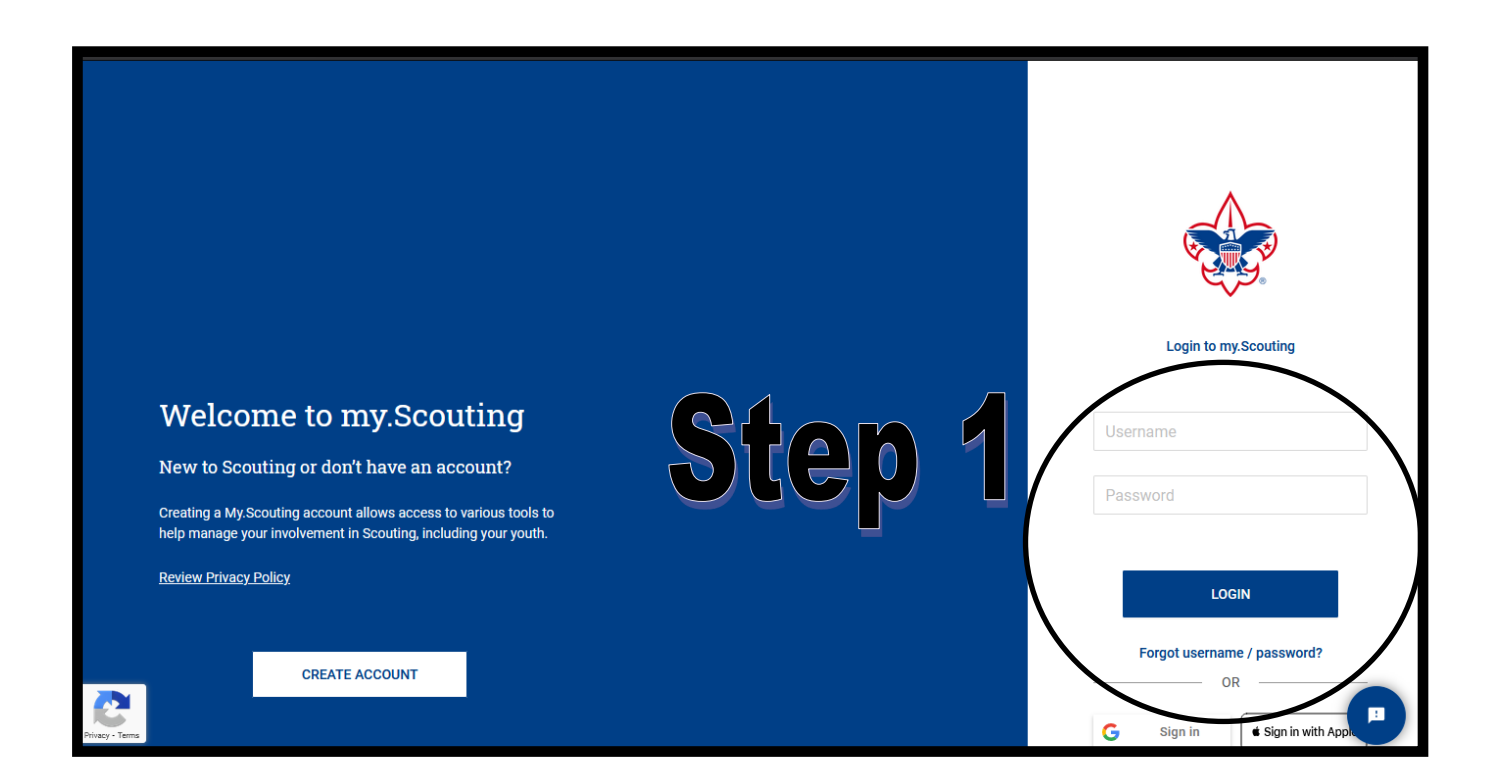

## Step 1.

Using Google Chrome or Mozilla Firefox, have a Key 3 member, or a Key 3 delegate log into <u>https://My.Scouting.org</u>

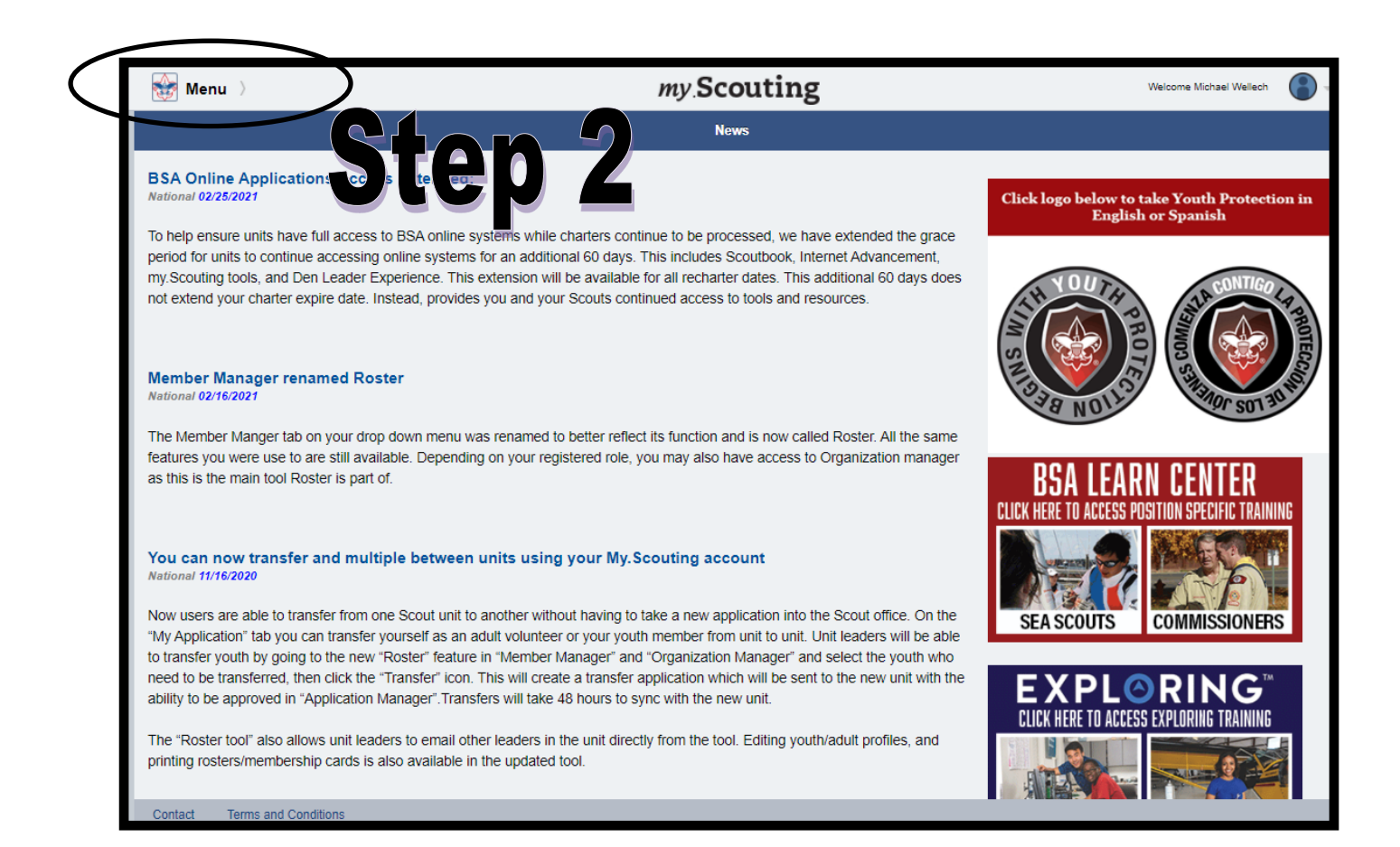

#### Step 2 Click 'MENU'

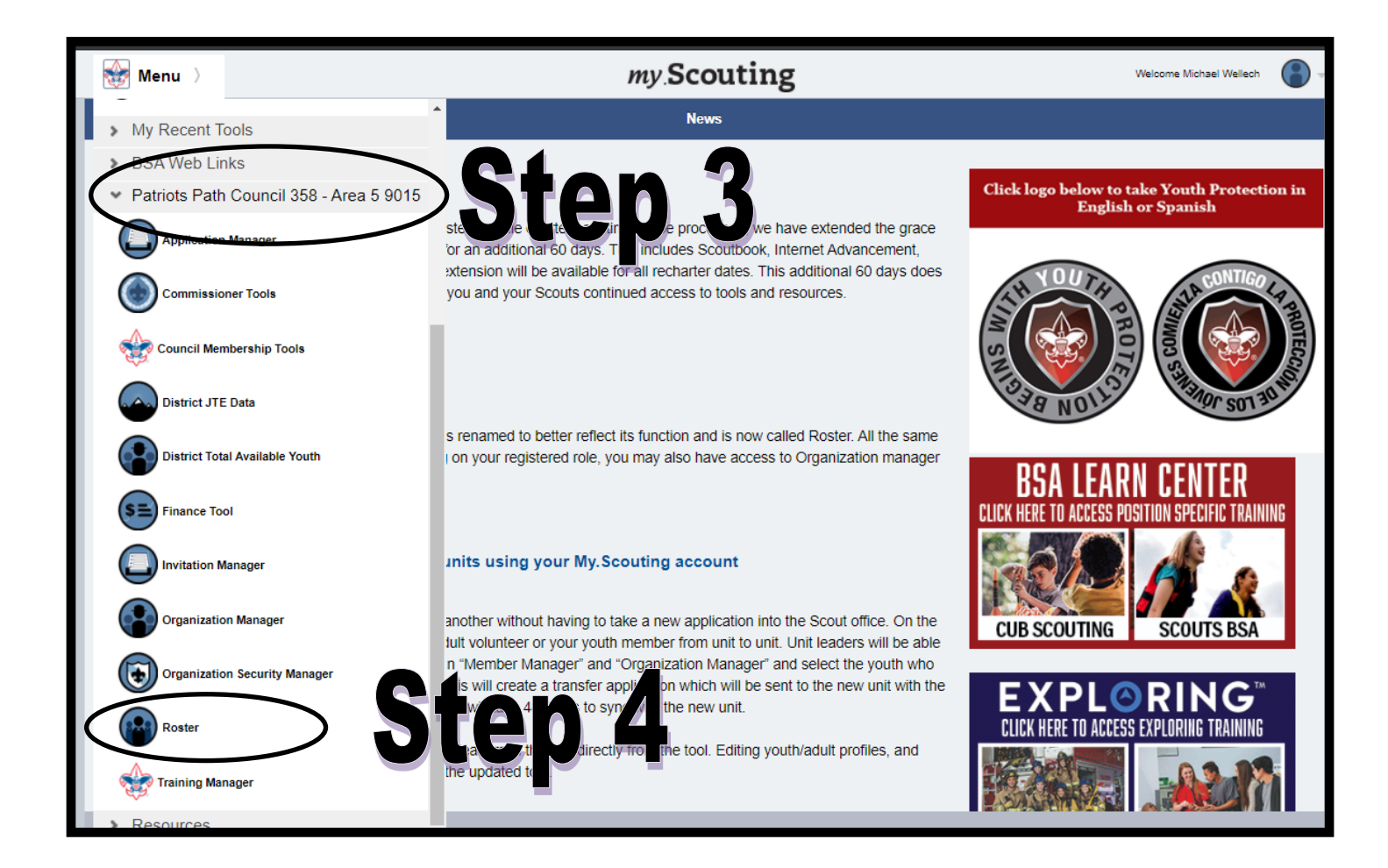

#### Click the unit you're looking to print the cards for

(FYI, in this example it shows Patriots' Path Council 358—Area 5 9015)

## <u>Step 4</u>

**Click 'ROSTER'** 

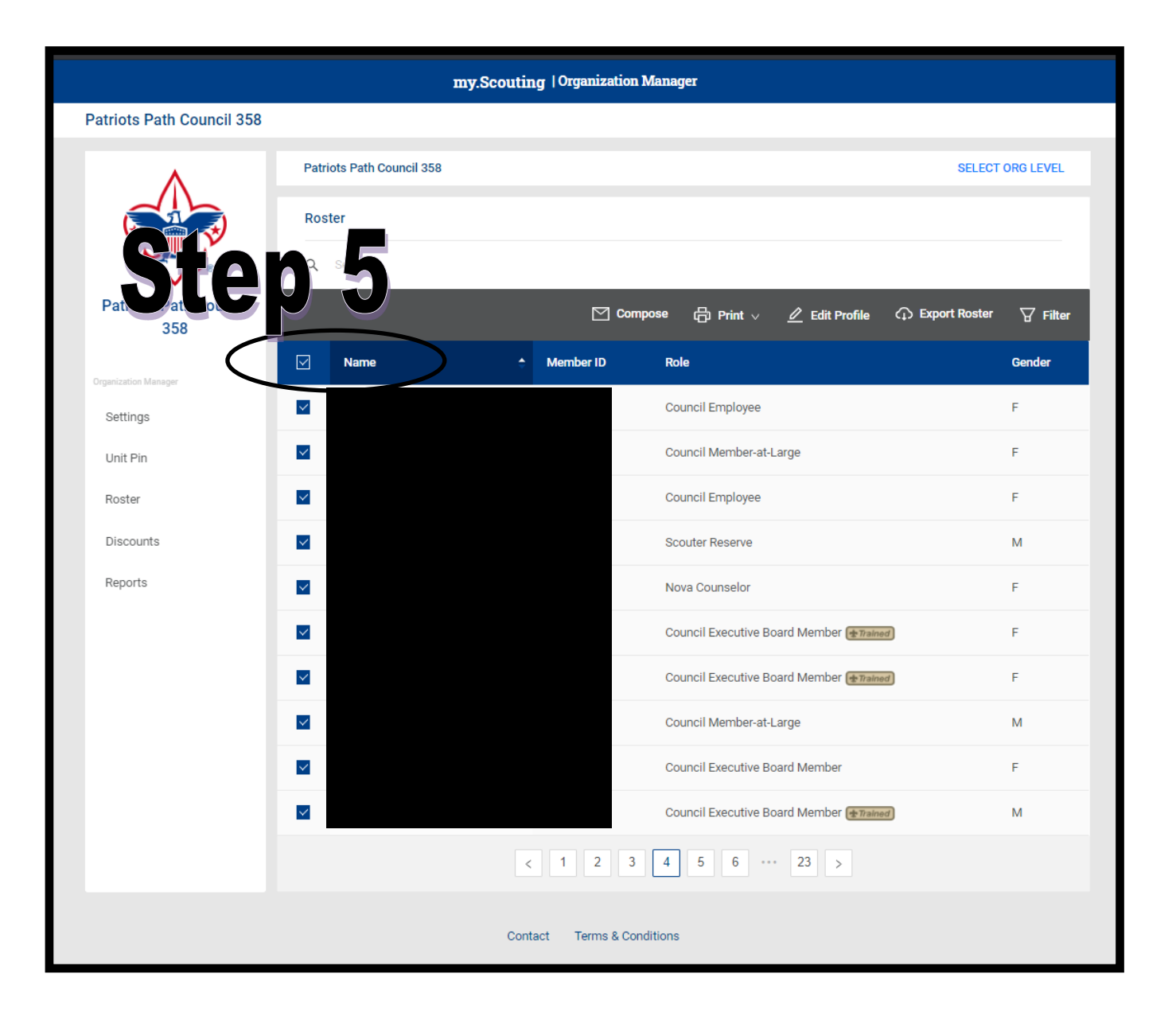

#### Click the checkbox next to the individual name, or click the check box at the top to select all names on the page.

(note: this will only select the names on the current page. If you see at the bottom you have multiple pages, you'll need to click on each page and click the 'Name' box at the top each time).

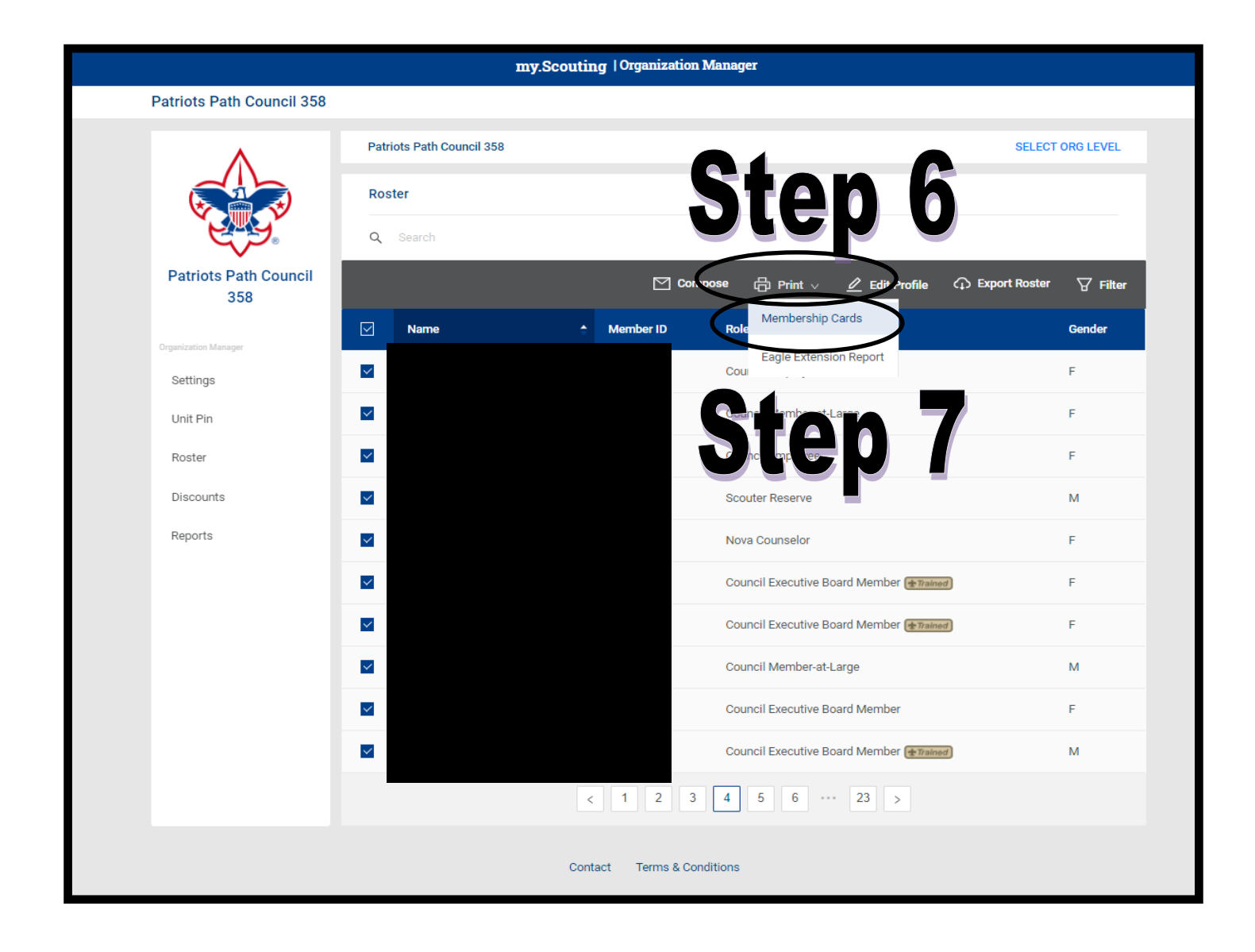

#### Click the 'Print' icon

### <u>Step 7</u>

#### **Click 'Membership Cards'**

This brings up the BSA Print Membership List you'll see on the next

slide.

| BOY SCO                                                                                      | outs of Ame                                                                  | RICA® Print                       | /lembership List                              |                                                 |
|----------------------------------------------------------------------------------------------|------------------------------------------------------------------------------|-----------------------------------|-----------------------------------------------|-------------------------------------------------|
| This information is to be used only fo                                                       | r authorized purposes on behalf of the                                       | Boy Scouts of America. Disclosing | , copying, or making any inappropriate use of | this roster information is strictly prohibited. |
| Counc<br>Distri<br>Un<br>Chartered Organizatio<br>Report Generated B<br>Date Report Generate | ii Patriots Path Council 358<br>tt<br>n<br>y Michael Wellech<br>d 03/09/2021 | Export to CSV Expo                | Step                                          | 8                                               |
| FILTER Group by: Cards Issued                                                                | ✓ REFRESH RELOAD                                                             |                                   |                                               |                                                 |
| K < > > Page 1                                                                               | of 4 GO                                                                      |                                   |                                               |                                                 |
|                                                                                              |                                                                              | Records: 43                       |                                               |                                                 |
| Member ID Member Name                                                                        | Position                                                                     | Registration Expiry Date          |                                               |                                                 |
| Membership Card Count Summ<br>Count: 42<br>Membership card available for f                   | ary: Cards issued: 42, Not issued: 1                                         | , Total Selected: 43 record(s)    |                                               |                                                 |
|                                                                                              | Council Executive Board Member                                               | 02/28/2021                        |                                               |                                                 |
|                                                                                              | Scouter Reserve                                                              | 02/28/2021                        |                                               |                                                 |
|                                                                                              | Council Executive Board Member                                               | 02/28/2021                        |                                               |                                                 |
|                                                                                              | Council Executive Board Member                                               | 02/28/2021                        |                                               |                                                 |
|                                                                                              | Council Member-at-Large                                                      | 02/28/2021                        |                                               |                                                 |
|                                                                                              | Council Member-at-Large                                                      | 12/31/2020                        |                                               |                                                 |
|                                                                                              | Council Employee                                                             | 12/31/2021                        |                                               |                                                 |
|                                                                                              | Scout Executive                                                              | 12/31/2021                        |                                               |                                                 |
|                                                                                              | Council Employee                                                             | 12/31/2021                        |                                               |                                                 |
|                                                                                              | Council Employee                                                             | 12/31/2020                        |                                               |                                                 |
|                                                                                              | Council Member-at-Large                                                      | 02/28/2021                        |                                               |                                                 |
|                                                                                              | Council Member-at-Large                                                      | 02/28/2021                        |                                               |                                                 |
|                                                                                              | Council Executive Board Member                                               | 02/28/2021                        |                                               |                                                 |
|                                                                                              | Council Member-at-Large                                                      | 02/28/2021                        |                                               |                                                 |
|                                                                                              | Scouter Reserve                                                              | 02/28/2021                        |                                               |                                                 |
|                                                                                              | Council Employee                                                             | 12/31/2021                        |                                               |                                                 |
|                                                                                              | Scouter Reserve                                                              | 02/28/2021                        |                                               |                                                 |

#### Click the 'Export to PDF' option

|                                           | BOY SCO                                                                                       | outs of ame                                                                                    | RICA <sup>®</sup> Print                       |
|-------------------------------------------|-----------------------------------------------------------------------------------------------|------------------------------------------------------------------------------------------------|-----------------------------------------------|
| This information                          | n is to be used only fo                                                                       | or authorized purposes on behalf of the                                                        | Boy Scouts of America. Disclosing             |
| c                                         | Counc<br>Distric<br>Un<br>Chartered Organizatio<br>Report Generated E<br>Date Report Generate | il Patriots Path Council 358<br>tt<br>n<br>y Michael Wellech<br>d 03/09/2021                   | Export to CSV Expo                            |
| FILTER Gro                                | oup by: Cards Issued                                                                          | ✓ REFRESH RELOAD                                                                               |                                               |
|                                           | A Page                                                                                        | 014 00                                                                                         | Records: 43                                   |
| Member ID                                 | Member Name                                                                                   | Position                                                                                       | Registration Expiry Date                      |
| Membership C<br>Count: 42<br>Membership c | Card Count Summ                                                                               | ary: Cards issued: 42, Not issued: 1<br>following positions:<br>Council Executive Board Member | 1, Total Selected: 43 record(s)<br>02/28/2021 |
|                                           |                                                                                               | Scouter Reserve                                                                                | 02/28/2021                                    |
|                                           |                                                                                               | Council Executive Board Member                                                                 | 02/28/2021                                    |
|                                           |                                                                                               | Council Executive Board Member                                                                 | 02/28/2021                                    |
|                                           |                                                                                               | Council Member-at-Large                                                                        | 02/28/2021                                    |
|                                           |                                                                                               | Council Employee                                                                               | 12/31/2020                                    |
|                                           |                                                                                               | Scout Executive                                                                                | 12/31/2021                                    |
|                                           |                                                                                               | Council Employee                                                                               | 12/31/2021                                    |
|                                           |                                                                                               | Council Employee                                                                               | 12/31/2020                                    |
|                                           |                                                                                               | Council Member-at-Large                                                                        | 02/28/2021                                    |
|                                           |                                                                                               | Council Member-at-Large                                                                        | 02/28/2021                                    |
|                                           |                                                                                               | Council Executive Board Member                                                                 | 02/28/2021                                    |
|                                           |                                                                                               | Council Member-at-Large                                                                        | 02/28/2021                                    |
|                                           |                                                                                               | Scouter Reserve                                                                                | 02/28/2021                                    |
|                                           |                                                                                               | Council Employee                                                                               | 12/31/2021                                    |

## Click 'Confirm' when the 'Print Membership List Report' pop-up opens up.

#### <u>Step 10</u>

This opens up a PDF with the membership cards you selected. You can print this on card stock and pass out to the individual members.